## Annex

## **In-apps Privacy Settings**

Some of the privacy settings are specific to the social media platforms concerned. These settings can only be adjusted on the social media platforms. Below highlights some of the major privacy settings in Facebook, Instagram and Twitter which have greater privacy implications.

| Settings                                                                                                    | Facebook                                                                                                    | Instagram                                                                                                    | Twitter                                                                                                    |
|----------------------------------------------------------------------------------------------------|----------------------------------------------------------------------------------------------------|----------------------------------------------------------------------------------------------------|----------------------------------------------------------------------------------------------------|
| To adjust the <b>public visibility of</b><br><b>your profile information</b> (such as<br>education, contact details)               | <ol> <li>Go to 'Settings<br/>and Privacy'</li> <li>Select 'Settings'</li> <li>Select 'Privacy<br/>Settings'</li> <li>Select 'Manage<br/>your profile' to<br/>make changes</li> </ol> | <ol> <li>Go to 'Settings'</li> <li>Select 'Privacy'</li> <li>Select 'Private<br/>Account' to<br/>make changes</li> </ol>                       | <ol> <li>Go to 'Settings<br/>and privacy'</li> <li>Select 'Privacy<br/>and safety'</li> <li>Select 'Protect<br/>your Tweets'</li> </ol>                              |
| To adjust the permission granted to<br>the app to use <b>facial recognition</b><br><b>technology</b> to recognise you in<br>photos | <ol> <li>Go to 'Settings<br/>and Privacy'</li> <li>Select 'Settings'</li> <li>Select 'Face<br/>Recognition' to<br/>make changes</li> </ol>                                           | Not applicable                                                                                                    | Not applicable                                                                                                    |
| To adjust the right granted to the<br>app to <b>track your activities</b> across<br>different apps and websites                    | <ol> <li>Go to 'Settings<br/>and Privacy'</li> <li>Select 'Settings'</li> <li>Select 'Off-<br/>Facebook<br/>Activity' to<br/>make changes</li> </ol>                                 | Not applicable                                                                                                    | <ol> <li>Go to 'Settings<br/>and privacy'</li> <li>Select 'Privacy<br/>and safety'</li> <li>Select<br/>'Personalization<br/>and data' to<br/>make changes</li> </ol> |
| To adjust the permission granted<br>to other users to " <b>tag</b> " you in their<br>photos                                        | <ol> <li>Go to 'Settings<br/>and Privacy'</li> <li>Select 'Settings'</li> <li>Select 'Profile<br/>and Tagging' to<br/>make changes</li> </ol>                                        | <ol> <li>Go to 'Settings'</li> <li>Select 'Privacy'</li> <li>Select 'Account<br/>Privacy'</li> <li>Select 'Tag' to<br/>make changes</li> </ol> | <ol> <li>Go to 'Settings<br/>and privacy'</li> <li>Select 'Privacy<br/>and safety'</li> <li>Select 'Photo<br/>tagging' to<br/>make changes</li> </ol>                |